# 「守山市公共施設予約システム」〜利用者登録の方法〜

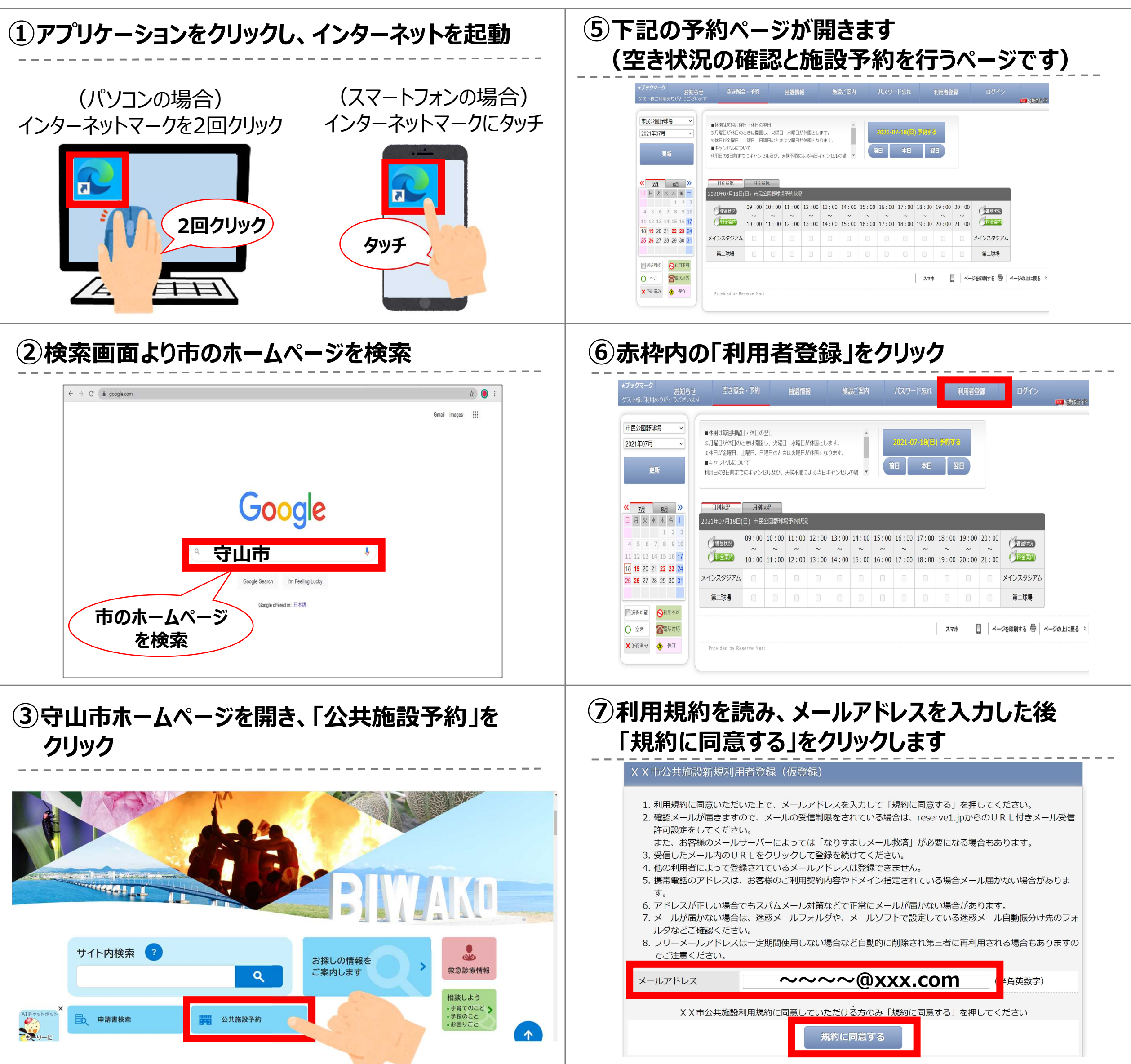

### ④赤枠内の「公共施設予約システム」ボタンを クリック

#### 施設案内 公共施設予約システムの利用 公共施設予約システム ページ番号1002971 更新日 令和5年7月26日 💟 🖪 💬 • 公共施設予約システムの利用 印刷 🖶 大きな文字で印刷 🖷 スポーツ施設や公民館などにおいて、利用者の利便性向上や申込時の混雑緩和、密集回避のため、パソコンやスマートフ

ォン等から空き状況の確認や予約を可能とする「公共施設予約システム」を導入しました。

ぜひご活用ください。

現在の位置: トップページ > 施設案内 > 公共施設予約システム > 公共施設予約システムの利用

#### 公共<u>施設予約システムのご利用は次</u>のリンクをご覧ください。

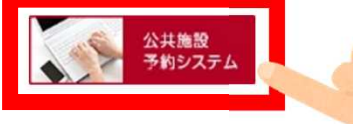

### ⑧入力内容を確認し、「仮登録する」をクリックします

#### X X 市公共施設新規利用者登録(仮登録)

1. 利用規約に同意いただいた上で、メールアドレスを入力して「規約に同意する」を押してください。 2. 確認メールが届きますので、メールの受信制限をされている場合は、reserve1.jpからのURL付きメール受信 許可設定をしてください。 また、お客様のメールサーバーによっては「なりすましメール救済」が必要になる場合もあります。 3. 受信したメール内のURLをクリックして登録を続けてください。 4. 他の利用者によって登録されているメールアドレスは登録できません。

- 5. 携帯電話のアドレスは、お客様のご利用契約内容やドメイン指定されている場合メール届かない場合がありま す。
- 6. アドレスが正しい場合でもスパムメール対策などで正常にメールが届かない場合があります。
- 7. メールが届かない場合は、迷惑メールフォルダや、メールソフトで設定している迷惑メール自動振分け先のフォ ルダなどご確認ください。
- 8. フリーメールアドレスは一定期間使用しない場合など自動的に削除され第三者に再利用される場合もありますの でご注意ください。

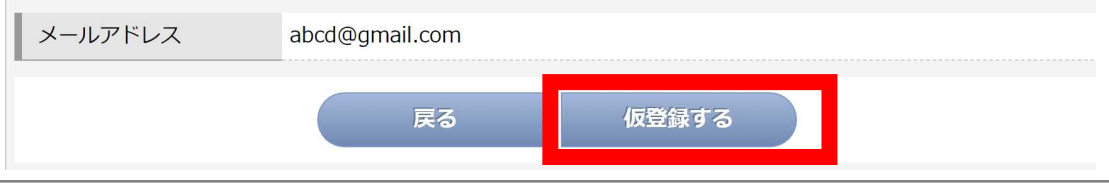

# 「守山市公共施設予約システム」〜利用者登録の方法〜

・登録番号:100028588(仮) ・お客様名:守山太郎 様 ※ パスワードはセキュリティ上表示しておりません。 ※ (仮)登録番号とパスワードでログインが可能です。

▼お客様情報−

・受付日時:2021-07-18(日)21:06

※ パスワードやメールアドレスの変更は、ログイン後「お客様情報」で変更できます。

X X市公共施設ご利用を心よりお待ちしております。 このメールは送信専用のため返信いただけません。ご了承ください。

## 仮登録後の手続き

- ●仮登録完了後、利用したい施設にて本人確認を行ってください (※本人確認後、施設職員が本登録作業を行います)
- ●本登録されると本登録完了メールが届きます <u>本登録が完了するとシステムより予約が可能となります</u>

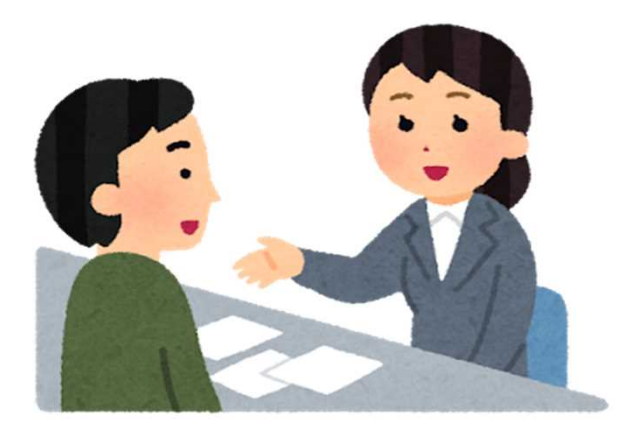

## 「守山市公共施設予約システム」~施設予約の方法~

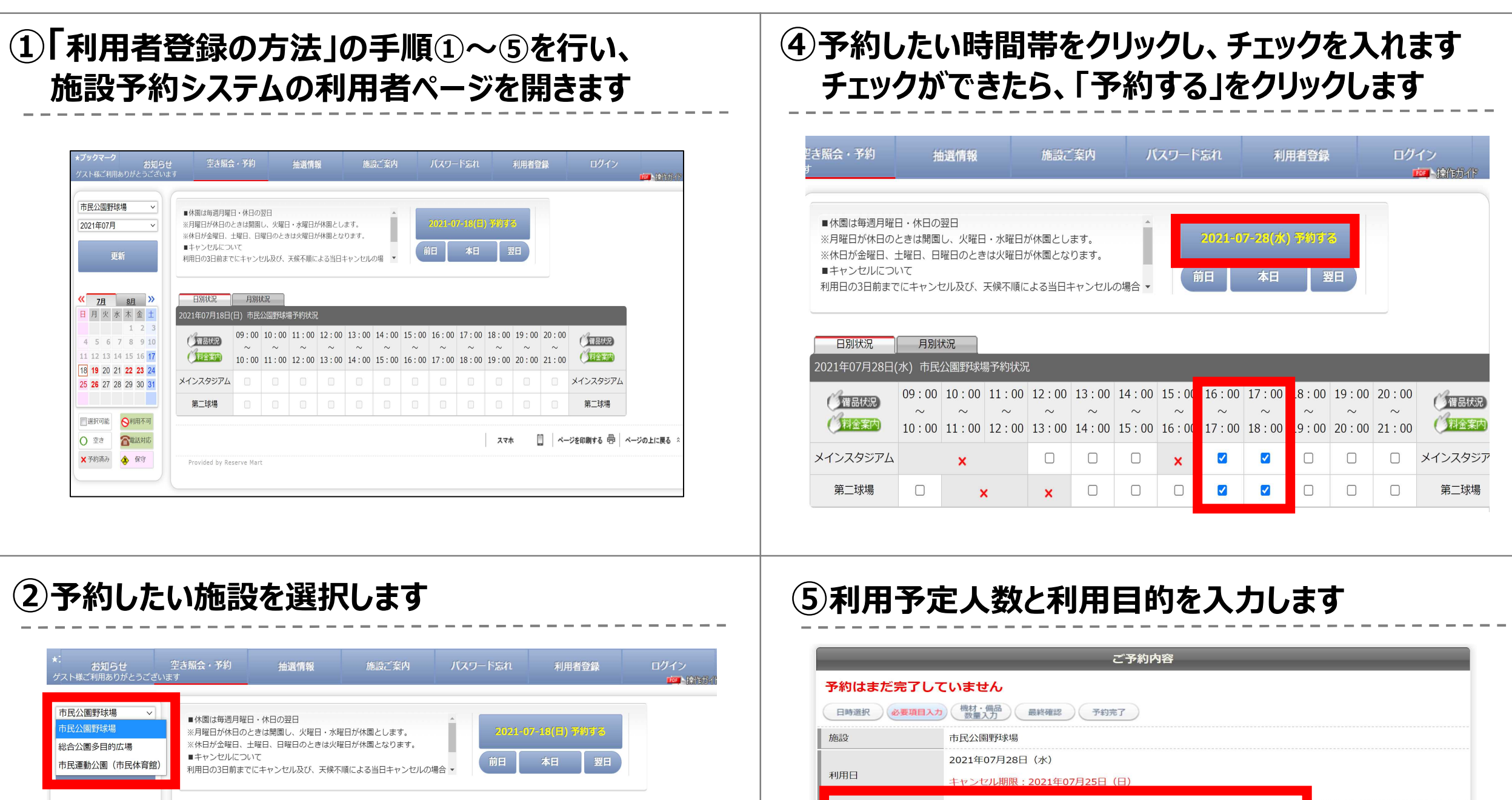

| 日月火                                                      | 水 オ                 | - 金                 | ±                          | 2021年07月18日              | (日) 市民                  | 公園野球城               | 易予約状況               | 2                   |                     |                     |                     |                     |                     |                     |                     |                     |               |
|----------------------------------------------------------|---------------------|---------------------|----------------------------|--------------------------|-------------------------|---------------------|---------------------|---------------------|---------------------|---------------------|---------------------|---------------------|---------------------|---------------------|---------------------|---------------------|---------------|
| 4 5 6<br>11 12 13                                        | 7<br>14 1           | 1 2<br>8 9<br>5 16  | 2 3<br>9 10<br>5 <b>17</b> | ()<br>借品状況<br>()<br>料金案内 | 09 : 00<br>~<br>10 : 00 | 10:00<br>~<br>11:00 | 11:00<br>~<br>12:00 | 12:00<br>~<br>13:00 | 13:00<br>~<br>14:00 | 14:00<br>~<br>15:00 | 15:00<br>~<br>16:00 | 16:00<br>~<br>17:00 | 17:00<br>~<br>18:00 | 18:00<br>~<br>19:00 | 19:00<br>~<br>20:00 | 20:00<br>~<br>21:00 | Ottal<br>Otta |
| 18 <b>19</b> 20<br>25 <b>26</b> 27                       | 21 <b>2</b><br>28 2 | <b>2 23</b><br>9 30 | 24<br>31                   | メインスタジアム                 |                         |                     |                     |                     |                     |                     |                     |                     |                     |                     |                     |                     | メインスタ         |
|                                                          |                     |                     |                            | 第二球場                     |                         |                     |                     |                     |                     |                     |                     |                     |                     |                     |                     |                     | 第二时           |
| <ul> <li>□ 選択可能</li> <li>○ 空き</li> <li>× 予約済み</li> </ul> | 0                   | 利用7<br>電話対<br>保5    | 下可<br>対応<br>fr             | Provided by Re           | serve Mar               | t                   |                     |                     |                     |                     | 2                   | .रक                 |                     | ページを印               | 刷する 🖶               | a   ~9              | の上に戻る         |

### ③予約したい日をカレンダー上で選択します その日の空き状況が右側に表示されます

| ★:<br>お知らせ<br>ゲスト様ご利用ありがとうごさ | 空き照会・予約<br><sup>ざいます</sup> | 抽選情報    | 施設ご案内 | パスワード忘れ  | 利用者登録 | ログイン<br>画 操作が作 |
|------------------------------|----------------------------|---------|-------|----------|-------|----------------|
| 市民公園野球場 >                    | ■休園は毎週月曜                   | 日・休日の翌日 |       | <u> </u> |       |                |

|                   | ご予約内容                                                                                                    |
|-------------------|----------------------------------------------------------------------------------------------------|
| 予約はまだ             | 完了していません                                                                                                 |
| 日時選択              | 必要項目入力 機材·偏品 最終確認 予約完了                                                                                   |
| 施設                | 市民公園野球場                                                                                                  |
| 利用日               | 2021年07月28日(水)<br>キャンセル期限:2021年07月25日(日)                                                                 |
| 予定人数              |                                                                                                    |
| 利用目的              | <ul> <li>○ 軟式野球</li> <li>○ 少年野球</li> <li>○ ソフトボール</li> <li>※ その他の場合は、下記に入力してください。(入力が優先されます。)</li> </ul> |
| 利用種別              | ●利用料         ○利用料(照明を使用する場合)         ○市外         ○営利                                                     |
| 予約1<br>名称<br>利用時間 | メインスタジアム<br>16:00~18:00                                                                                  |
| 予約2<br>名称         | 第二球場                                                                                                    |
| BERNER            | 16:00~18:00                                                                                              |

### ⑥備品を借りる場合は、備品を選択します

#### 備品もご利用いただけます

- 1. 下の分類タブを選択してリストに表示した希望の備品をチェックしてください。
- 2. 選択を取り消す場合は、チェックを外してください。
- 3. 選択の部屋によってお使いいただけない、または在庫が無い場合もあります。

| ✓ <u>7月</u> <u>8月</u>                                                                                                    | >>>                         | 日別状況                              | 月別和                                       | 大況                          | 日 フ 45 11 17                 |                     |                     |                     | ×                   | 大子:              | _)<br>約7          |                     | ませ                  | :6                  |                         |
|----------------------------------------------------------------------------------------------------|-----------------------------|-----------------------------------|-------------------------------------------|-----------------------------|------------------------------|---------------------|---------------------|---------------------|---------------------|------------------|-------------------|---------------------|---------------------|---------------------|-------------------------|
| H         K         K         K           4         5         6         7         8           11         12         13         14         15 | 並 エ<br>2 3<br>9 10<br>16 17 | 2021年07月28日(<br>) 備品状況<br>() 料金案内 | 水) 市氏 <sup>:</sup><br>09:00<br>~<br>10:00 | 公園野味<br>10:00<br>~<br>11:00 | 易予約状況<br>11:00<br>~<br>12:00 | 12:00<br>~<br>13:00 | 13:00<br>~<br>14:00 | 14:00<br>~<br>15:00 | 15:00<br>~<br>16:00 | 16<br>~<br>17:00 | -00<br>~<br>18:00 | 18:00<br>~<br>19:00 | 19:00<br>~<br>20:00 | 20:00<br>~<br>21:00 | ()<br>備品()<br>()<br>料金3 |
| 18       19       20       21       22         25       26       27       28       29                                                        | <b>23</b> 24<br>30 31       | メインスタジアム                          |                                           | ×                           |                              |                     |                     |                     | ×                   |                  |                   |                     |                     |                     | メインスタ                   |
|                                                                                                    |                             | 第二球場                              |                                           | ;                           | ĸ                            | ×                   |                     |                     |                     |                  |                   |                     |                     |                     | 第二球                     |

| 屋外備品                                                                       | <u>その他</u>                                                                                                    |
|----------------------------------------------------------------------------|----------------------------------------------------------------------------------------------------|
| 備品を選択いたた                                                                   | <u>"</u> けます                                                                                                    |
| □ スコアボード                                                                   |                                                                                                    |
|                                                                            |                                                                                                    |
|                                                                            | ご利用者登録済みの方                                                                                                    |
| <b>&gt; ログイン</b> ↑<br>> 登録番号 <sup>;</sup><br>▶ パスワー<br>▶ ログイン <sup>;</sup> | <b>するにはブラウザのCookieのブロックを解除してください。</b><br>をお持ちの方は、登録番号とパスワードを入力して「ログイン」をクリックしてお進みください。<br>ドをお忘れの方はここちらから仮パスワードを取得してください。<br>を数回間違えると一定時間ログインできません。<br>登録番号: 100025849 パスワード: |
|                                                                            | 入力内容を確認してボタンを押してください                                                                                                    |
|                                                                            |                                                                                                    |

## 「守山市公共施設予約システム」~施設予約の方法~

| 品もご利用いただけます                                                                                                    |                                                                                                    |                    |    |
|----------------------------------------------------------------------------------------------------|----------------------------------------------------------------------------------------------------|--------------------|----|
| <ol> <li>1. 下の分類タブを選択</li> <li>2. 選択を取り消す場合</li> <li>3. 選択の部屋によって</li> </ol>                                                                                                    | してリストに表示した希望の備品をチェックしてください。<br>は、チェックを外してください。<br>お使いいただけない、または在庫が無い場合もあります。                                                                                                    |                    |    |
|                                                                                                    |                                                                                                    |                    |    |
| 品を選択いただけます<br>スコアボード                                                                                                    |                                                                                                    |                    |    |
|                                                                                                    | ご利用者登録済みの方                                                                                                    |                    |    |
| <ul> <li>ログインするにはフ</li> <li>登録番号をお持ちの</li> <li>パスワードをお忘れ</li> <li>ログインを数回間遺</li> </ul>                                                                                                    | <b>ラウザのCookieのブロックを解除してください。</b><br>方は、登録番号とパスワードを入力して「ログイン」をクリックしてお進みください。<br>の方は <u>こちら</u> から仮パスワードを取得してください。<br>えると一定時間ログインできません。<br>登録番号: 100025849 パスワード: •••••••                                                                                                    |                    |    |
|                                                                                                    | 入力内容を確認してボタンを押してください<br>戻る ロ <b>グイン</b>                                                                                                    |                    |    |
| 予約内                                                                                                    | 容を確認し、「予約する」をクリ                                                                                                    | ク                  |    |
|                                                                                                    | ご予約内容                                                                                                    |                    |    |
| 予約はまだ完了し                                                                                                    | <b>,ていません</b><br>力 機材・偶晶 最終確認 予約完了                                                                                                    |                    |    |
| 施設                                                                                                    | 市民公園野球場<br>2021年07月28日(水)                                                                                                    |                    |    |
| 利用日                                                                                                    | キャンセル切取: 2021年07月25日(日)                                                                                                    |                    |    |
| 利用目的                                                                                                    | ***3<br>軟式野球                                                                                                    |                    |    |
| 利用種別<br>予約1                                                                                                    |                                                                                                    | ※表示される利用料金は参考料     | 金で |
| 名称<br>メイン<br>利用時間<br>16:(                                                                                                    | >スタジアム<br>00~18 : 00                                                                                                    | 佐シルフセナルハルセン酸       | I  |
| 予約2                                                                                                    |                                                                                                    | 旭設にしの文払いいたた(除)     | L  |
| 1 石 小 引 む                                                                                                    | 於t場                                                                                                    |                    |    |
| 石 小 <b>男_</b> 5<br>利用時間 16:0                                                                                                    | 状場<br>00~18:00                                                                                                    | 確定料金をお伝えします        |    |
| 名<br>初用時間<br>16:0<br>料金について                                                                                                    | 状場<br>0~18:00<br>利用料は球場使用分となります。照明料金も含まれます。<br>施設料金 16,800円                                                                                                    | 確定料金をお伝えします        |    |
| <u>る か 男 ス</u><br>利用時間 16:0<br>料金について<br>料金                                                                                                    | 状場<br>00~18:00<br>利用料は球場使用分となります。照明料金も含まれます。           施設料金         16,800円           備品料金         0円           料金合計         16,800円                                                                                                    | 確定料金をお伝えします        |    |
| <ul> <li></li></ul>                                                                                                    | 状境<br>00~18:00<br>利用料は球場使用分となります。照明料金も含まれます。<br>施設料金 16,800円<br>備品料金 0円<br>料金合計 16,800円                                                                                                    | 確定料金をお伝えします        |    |
| <ul> <li></li></ul>                                                                                                    | ぱ場<br>10~18:00<br>利用料は球場使用分となります。照明料金も含まれます。<br>施設料金 16,800円<br>備品料金 0円<br>料金合計 16,800円<br>べのついて、<br>入力内容を確認してた<br>戻る<br>予約する                                                                                                    | 確定料金をお伝えします        |    |
| 本<br>利用時間<br>相合:(<br>料金<br>について<br>料金                                                                                                    | F場     100     18:00     利用料(は球場使用分となります。照明料金も含まれます。     施設料金 16,800円     備品料金 0円     利金合計 16,800円     私合計 16,800円     又方内容を確認してた     戻る 予約する     予約する     アがする     アボ     古     「アです     」                                                                                                    | 確定料金をお伝えします        |    |
| <ul> <li>************************************</li></ul>                                                                                                    | 瑞典 (1) (1) (1) (1) (1) (1) (1) (1) (1) (1)                                                                                                    | 確定料金をお伝えします        |    |
| 14 40 第二<br>利用時間 16:0<br>料金について<br>料金<br>***********************************                                                                                                    | 建設料金       16,800円         備品料金       0円         料金合計       16,800円         構造合計       16,800円         水力内容を確認してた       ア約する                                                                                                    | <b>確定料金をお伝えします</b> |    |
| 本 秋 第二<br>利用時間 16:0<br>料金について<br>料金<br><b>**予約完</b>                                                                                                    | 映開料は球場使用分となります。照明料金も含まれます。         施設料金       16,800円         備品料金       0円         料金合計       16,800円         東る       0円         大力内容を確認してれ       ア約する         文力内容を確認してれ       ア約する         文之以合き       ア約する         グご数会・予約       抽選情報       施設ご案内       お客様情報         正利用ありがとうございます。       ご利用ありがとうございます。                                                                                                    | 確定料金をお伝えします        |    |
| <ul> <li>本 秋 第二、</li> <li>秋田時間 16:0</li> <li>料金について</li> <li>料金</li> <li>*** 予約完</li> <li>あ知らせ</li> </ul>                                                                                                    | 映場         20~18:00         柳周料(は境場使用分となります。照明料金も含まれます。         施設料金       16,800円         備品料金       0円         料金合計       16,800円         成       ア約する         入力内容を確認して7       ア約する         文乙方容を確認して7       ア約する         文乙方容を確認して7       ア約する         文乙方容を確認して7       ア約する         文名       ア約する         ご利用ありがとうございます。       ご利用ありがとうございます。         ご利用ありがとうございます。       こうれかち                                                                                                    | 確定料金をお伝えします        |    |
| <ul> <li>本 小 第二3</li> <li>利用時間 16:0</li> <li>料金について</li> <li>料金</li> </ul>                                                                                                    | 時間料(は球場使用分となります。照明料金も含まれます。         施設料金       16,800円         備高料金       0円         料金合計       16,800円         「大力内容を確認して」       ア約する         アンカ内容を確認して」       ア約する         文力内容を確認して」       ア約する         文之広会・予約       推選情報       施設ご案内       お客様情報         空さ照会・予約       推選情報       施設ご案内       お客様情報         ご利用ありがとうございます。       ご予約内容         四取力)       副学校       予約す                                                                                                    | 確定料金をお伝えします        |    |
| 本<br>秋<br>利用時間<br>16:0<br>料金<br>こついて<br>料金<br>本<br>一<br>料金<br>た<br>ついて<br>料金<br>た<br>ついて<br>料金<br>し<br>の<br>で<br>、<br>の<br>、<br>の<br>の<br>、<br>の<br>、<br>の<br>、<br>の<br>、<br>の<br>、<br>の<br>、<br>の<br>、<br>の<br>、<br>の<br>、<br>の<br>、<br>の<br>、<br>の<br>の<br>、<br>の<br>、<br>、<br>の<br>、<br>の<br>、<br>の<br>、<br>、<br>の<br>、<br>の<br>、<br>、<br>の<br>、<br>の<br>、<br>、<br>の<br>、<br>の<br>の<br>、<br>の<br>、<br>の<br>、<br>の<br>、<br>の<br>、<br>の<br>、<br>の<br>、<br>の<br>、<br>の<br>の<br>、<br>の<br>、<br>の | 大川内容を確認してた         水川内容を確認してた         水川内容を確認してた         水川内容を確認してた         水川内容を確認してた         水川内容を確認してた         水川内容を確認してた         水川内容を確認してた         水川内容を確認してた         水川内容を確認してた         水川内容を確認してた         水川内容を確認してた         水川内容を確認してた         水川内容を確認してた         水田の         水川内容を確認してた         水田の         水田の         北道信報         施設ご案内         お客様情報         ご利用ありがとうございます。         ご予約が完了しましたのでお確かめください。         ご予約内容         11110         「読い意味         小田口の         「読い意味         小田口の         「読い留野味場                                                                                                    | 確定料金をお伝えします        |    |
| <ul> <li>本 秋 第二3</li> <li>利用時間 16:0</li> <li>料金について</li> <li>料金</li> <li>が予約完</li> <li>お知らせ</li> <li>日時選択 必須</li> <li>加級</li> <li>利用日</li> </ul>                                                                                                    | PH県報信共場優用分となります。原明料金も含まれます。         施設料金       16,800円         備品料金       0円         料金合計       16,800円         「「「」」」」」       ア約する         アンゴの智を確認してて       ア約する         「」」」」       アジガする         アンゴの智を確認してて       アジガする         「」」」       アジガする         アンゴの智を確認してて       アジガする         「」」」       アジガする         アンゴの智を確認してて       アジガする         アンゴの智を確認してて       アジガする         「「」」」       アジガする         アンゴの智慧の       独選情報       施設ご案内         お客様情報       施設ご案内       お客様情報         「二、「「「」」       ご知用ありがとうございます。       ごぞ約内容         ごうの内容       ごうの内容       ごうの内容         「「「「」」       一、「「」」       ごうの方言でしましたのでお確かめください。         「「」」       「「」」       「」」         「「」」       「」」       「」」         「「」」       「」」       「」」         「」」       「」」       「」」         「」」       「」」       「」」」         「」」       「」」」       「」」」         「」」       「」」」       「」」」         「」」       「」」」       「」」」         「」」       」」       「」」」 | 確定料金をお伝えします        |    |
| <ul> <li>本 秋 第二3</li> <li>利用時間 16:0</li> <li>料金について</li> <li>料金</li> <li>*** 予約完</li> <li>お知らせ</li> <li>日時選択 後ろ</li> <li>加田</li> <li>ブ加田</li> </ul>                                                                                                    | Will         20~18:00         単田料(は球場使用分となります。照明料金も含まれます。)         施設料金       16,800円         備品料金       0円         社会計       16,800円         水力内容を確認して2       ア約する         文力内容を確認して2       ア約する         文方内容を確認して2       ア約する         文方内容       ご利用ありがとうございます。<br>ご予約が完了しましたのでお確かめください。         ご利用ありがとうございます。<br>ご予約が完了しましたのでお確かめください。       ご予約方名         近日20       低い空       予約末了         可以公園野野場       2021年07月28日(水)       キャンセジレ明熙: 2021年07月25日(日)         124       124                                                                                                    | 確定料金をお伝えします        |    |
| <ul> <li>本 秋 第二3</li> <li>利用時間 16:0</li> <li>料金について</li> <li>料金</li> <li>が予約完</li> <li>お知らせ</li> <li>日時選択 必須</li> <li>利用日</li> <li>予定人数</li> <li>利用目的</li> </ul>                                                                                                    | Will         20~18:00         #JI用料(出球場使用分となります。照明料金ち含まれます。         施設料金       16,800円         福品料金       0円         料金額1       16,800円         秋武町空を確認して7       ア約する         人力内容を確認して7       ア約する         文乙内容を確認して7       ア約する         文乙内容を確認して7       ア約する         文乙内容を確認して7       ア約する         文乙大方名       ア約する         文乙大方名       ア約する         文乙大方名       ア約する         文乙大方名       ア約する         文乙大方名       ア約する         文乙大方名       近日の         広ご名目のがとうございます。       ご子約内容         ごろりかとうございます。       ご予約か完了しましたのでお確かめください。         ごろり内容       単しての「月28日(水)         キャンセリレ開照:2021年07月28日(水)       キャンセリレ開照:2021年07月25日(日)         12名       秋式野球                                                                                                    | 確定料金をお伝えします        |    |
| <ul> <li>本 秋 第二3</li> <li>利用時間 16:0</li> <li>料金について</li> <li>料金</li> </ul> 第二5:00 第二5:00 第二5                                                                                                    | Will         20~18:00         #JI用料(出現感使用分となります。照明料金ち含まれます。)         施設料金       0円         福品社会       0円         現金額       16,800円         「見る       ア約する         人力内容を確認して       ア約する         「見る       ア約する         プログラを確認して       ア約する         「見る       ア約する         プログラを確認して       ア約する         ごろの       ア約する         ごろろの       お客様信報         ご利用ありがとうございます。<br>ご予約か完了しましたのでお確かめください。         ご予約内容       ご予約内容         1128       単数第         小式野球       128         秋式野球       利用料                                                                                                    | 確定料金をお伝えします        |    |
| <ul> <li>本 秋 第二人</li> <li>利用時間 16:0</li> <li>料金について</li> <li>料金</li> <li>第一人</li> <li>第一人</li> <li>第二人</li> <li>第二人</li></ul>                                                                                                    | Will 100-260 Jar 5. 照明料金も含まれはす。         ● 単式会社 16,800円         ● ● ● ● ● ● ● ● ● ● ● ● ● ● ● ● ● ● ●                                                                                                    | 確定料金をお伝えします        |    |
|                                                                                                    | With Marker State         第四時日は堤場優明分となります。隙間料金も含まれます。         「「「「」」」」」」」         「「」」」」」         「「」」」」」         「」」」」」         「」」」」」         「」」」」         「」」」」         「」」」」         「」」」」         「」」」」         「」」」」         「」」」」         「」」」」         「」」」」         「」」」」         「」」」」         「」」」         「」」」         「」」」         「」」」         「」」」         「」」」         「」」」         「」」」         「」」」         「」」」         「」」」         「」」」         「」」」         「」」」         「」」」         「」」」         「」」」         「」」」         「」」」         「」」」         「」」」         「」」」         「」」」         「」」」         「」」」         「」」」         「」」」         「」」」         「」」」」         「」」」」         「」」」」         「」」」        <                                                                                                    | 確定料金をお伝えします        |    |
| <ul> <li>本 秋 第二3</li> <li>利用時間 16:0</li> <li>料金について</li> <li>料金</li> <li>新知らせ</li> <li>お知らせ</li> <li>日時選択 必須</li> <li>加品及</li> <li>利用日</li> <li>予定人数</li> <li>利用日</li> <li>予応人数</li> <li>利用目的</li> <li>利用目的</li> <li>利用目的</li> <li>利用目的</li> <li>利用目的</li> <li>利用目的</li> <li>利用目的</li> <li>利用目的</li> <li>利用目的</li> <li>利用目的</li> <li>利用目</li> <li>予約1</li> <li>名 称 2</li> <li>利用時間 1</li> <li>予約2</li> <li>名 称 9</li> </ul>                                                                                                    | With UP Note Septement       16,800円         ● 御殿寺金       16,800円         ● 御殿寺金       16,800円         ● 御殿寺金       0円         ● 秋金村       16,800円         ● 御殿寺金       0円         ● 秋金村       16,800円         ● 御殿寺金       0円         ● 秋金村       16,800円         ● 秋金村       16,800円         ● 秋金村       16,800円         ● 秋金村       16,800円         ● 秋金村       16,800円         ● 秋金村       16,800円         ● 秋田       ● 秋田         ● 秋田       ● 秋田         ● 秋田       ● 秋田         ● 秋田       ● 秋田         ● 秋田       ● 秋田         ● 秋田       ● 秋田         ● 秋田       ● 秋田         ● 秋田       ● 秋田         ● 秋田       ● 秋田         ● 秋田       ● 秋田         ● 秋田       ● 秋田         ● 秋田       ● 秋田                                                                                                    | 確定料金をお伝えします        |    |
| <ul> <li>本 称 第二3</li> <li>秋川時間 16:0</li> <li>秋山田時間 16:0</li> <li>秋金</li> <li>秋金</li> <li>大方方方方方方</li> <li>ため たっ</li> <li>ボ協設</li> <li>利川田日</li> <li>予定人数</li> <li>利川田目的</li> <li>利川田目的</li> <li>利川田目的</li> <li>利川田目的</li> <li>利川田目的</li> <li>利川田目的</li> <li>利川田目的</li> <li>利川田間</li> <li>予約1</li> <li>名 称 う</li> <li>秋川時間 1</li> <li>予約2</li> <li>名 称 第</li> <li>秋余について</li> </ul>                                                                                                    | With UN State (16,800円)           御田村山 (16,800円)           御田村山 (16,800円)           御田村山 (16,800円)           御田村山 (16,800円)           御田村山 (16,800円)           御田山 (16,800円)           御田山 (16,800円)           御田山 (16,800円)           御田山 (16,800円)           御田山 (16,800円)           「「「「」」」           「「」」」           「「」」」           「「」」」           「「」」」           「」」」           「」」」           「「」」」           「「」」」           「「」」」           「」」」           「」」」           「」」」           「」」」           「」」」           「」」」」           「」」」」           「」」」           「」」」           「」」」           「」」」           「」」」           「」」」           「」」」           「」」」           「」」」           「」」」           「」」」           「」」」           「」」」」           「」」」」」」」」」」」」」」」           「」」」」」」」」」」」」」」」」」」」」」」」」」」           「」」」」」」」」」」」」」」」」」」」」」」」」」」」」」」」」」」」           「」」」」」」」」」」」」」」」」」」」」」」                                    | 確定料金をお伝えします        |    |